# **YSSL Registration Guide**

Registration is a 2-part process

PART 1: Club & Team Registration

Begin by logging into the <u>YSSL website</u> using your:

- Club Code (3-letter code)
- Club Manager Password

This brings you to your **Club Page**.

## Fall vs. Spring Registration

## Fall Season

Register all teams participating in both **Fall and Spring**. You will enter:

- Home Field
- Preferred Game Start Time
- Schedule Restrictions
- Team Contact
- Requested Division & Region
- Age and Division Last Season

## **Spring Season**

Bring over teams from Fall and add any new **Spring-only** teams. Provide the same info as above.

## How to Start Registration

- Button Statuses on your Club Page:
  - **Red** = Not Submitted
  - Yellow = Submitted & Pending League Review (no edits allowed)
  - **Green** = Approved

## Steps:

- 1. Click "Club & Team Registration" on your Club Page
- 2. Click "Club & Team Registration Wizard"

## Wizard Walkthrough

#### Step 1: Club Info

- Review and update as needed
- Click Submit or Next

# Step 2: Key Contacts

- Update contact details for:
  - Club Manager
  - Director of Coaching
  - Club President
- Click Next

## Step 3: Fields

For new clubs or if adding fields:

- 1. Click Add Field
- 2. Select the field from the dropdown
- 3. Add a **designation** if there are multiple fields at a location (e.g., #2, Field A 9v9)
- 4. Enter hours field is available for use
- 5. Click Submit
- 6. On the map page, scroll and click **Submit** again
- 7. If field is missing from the list, choose **New Field** and complete the form manually
- 8. Click Next

#### Step 4: Contacts

Manage Team Managers, Coaches, and Assistants:

- Use Add, Edit, or Delete buttons as needed
- Click Next

# Step 5: Teams

# For Existing Clubs

To add all teams from the previous season:

1. Click "Add ALL teams from last season"

- 2. Check box to auto-increment team age
- 3. Click **Submit**
- 4. Remove teams not returning using **DEL**
- 5. Add new teams as needed

## For New Clubs

- 1. Click Add Team
- 2. Choose correct **U-Age** (use <u>Birth Year Chart</u>)
- 3. Enter Team Name (e.g., Defenders 2012 Elite)
- 4. Click Submit
- 5. Repeat for each team

## **Editing Teams**

Click Edit next to each team name. Complete:

- Home Field Select from dropdown
- Preferred Game Time
- Schedule Restrictions Add any unavailable dates
- Weekend Preference Check if needing opposite day (Sat/ Sun)
- **Team Contact** Select from dropdown
- **Requested Division** 1, 2, 3, 4, 5, IYSA, or MWC
- Requested Region North, South, East, or West
- Last Season Info Age, Division

• Seeding Comments – (Optional) Add notes if requesting a different division than expected

Click **Submit** after each team.

When all teams are completed, click Next

## Step 6: <u>Review & Submit</u>

- Review all teams
- League fees appear on the right; total at the bottom
- Click Submit Registration

If there are any errors, the system will display them. Correct and resubmit.

#### After Submission

- 1. Print your invoice
- 2. Email: yssloffice@gmail.com Let the office know your registration is submitted and request the QuickBooks payment link

## Note: You Can Save and Return Later

The system will save your progress. You can exit the wizard and come back later to complete the process.